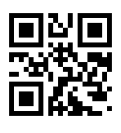

siotech

TIPA, spol. s r.o. Sadová 2749/42, 746 01 Opava +420 553 624 404 www.siotech.cz siotech@tipa.eu

## Návod na vytvoření zástupce na ploše mobilního telefonu pro OS Android

**1. Otevřeme webový prohlížeč.** V naší ukázce používám integrovaný webový prohlížeč Chrome.

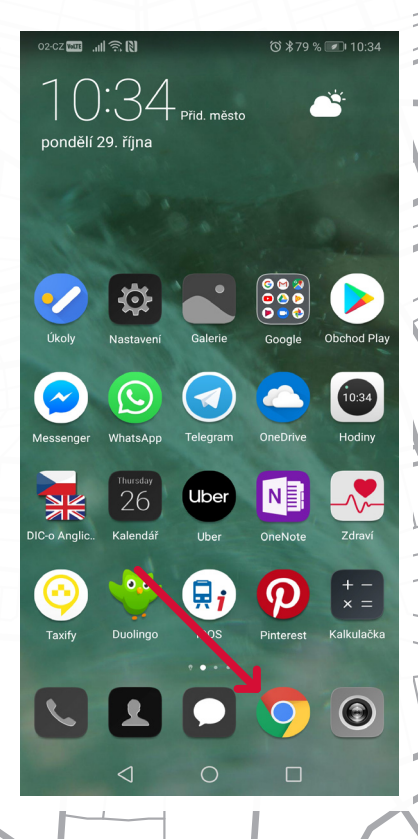

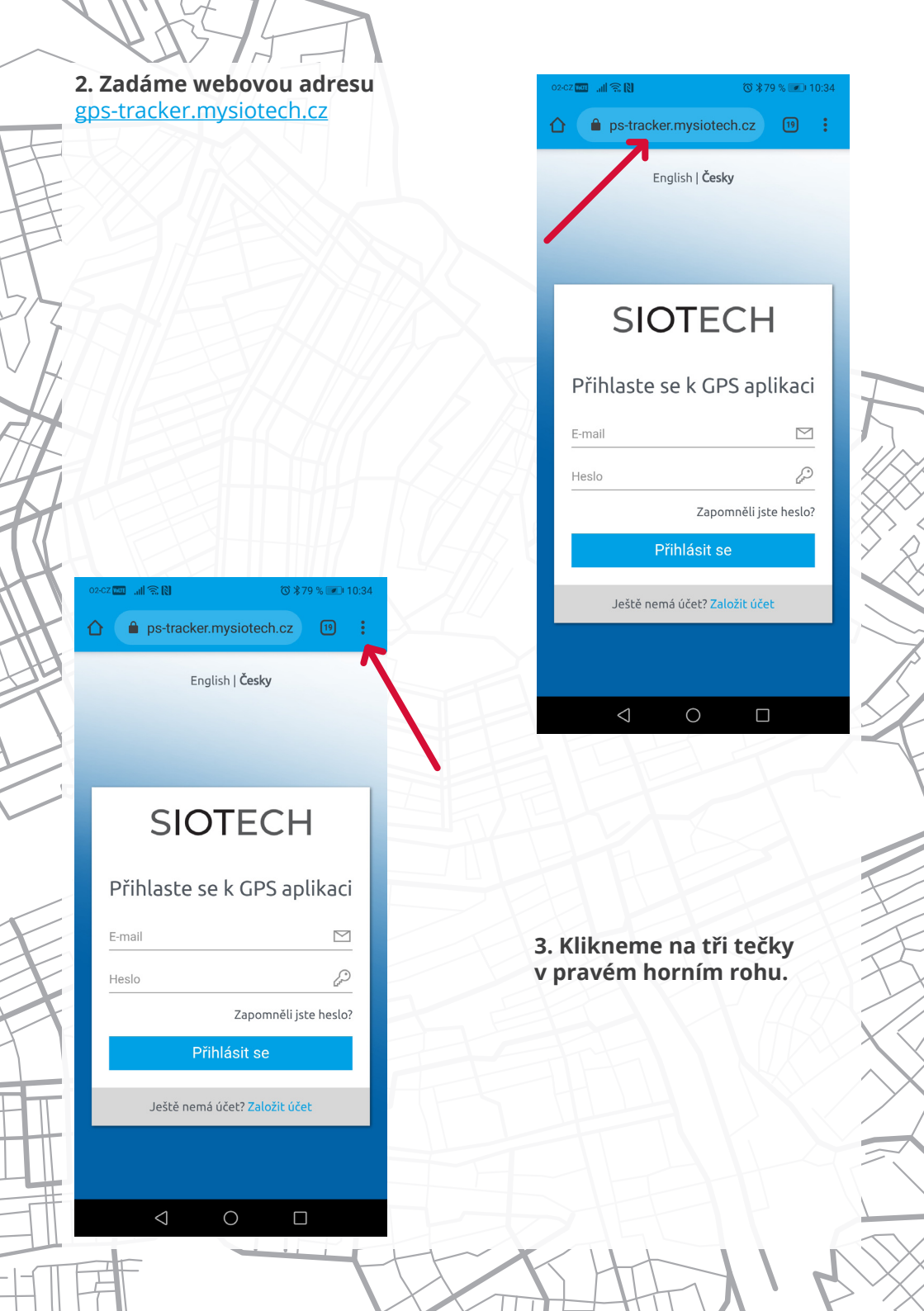

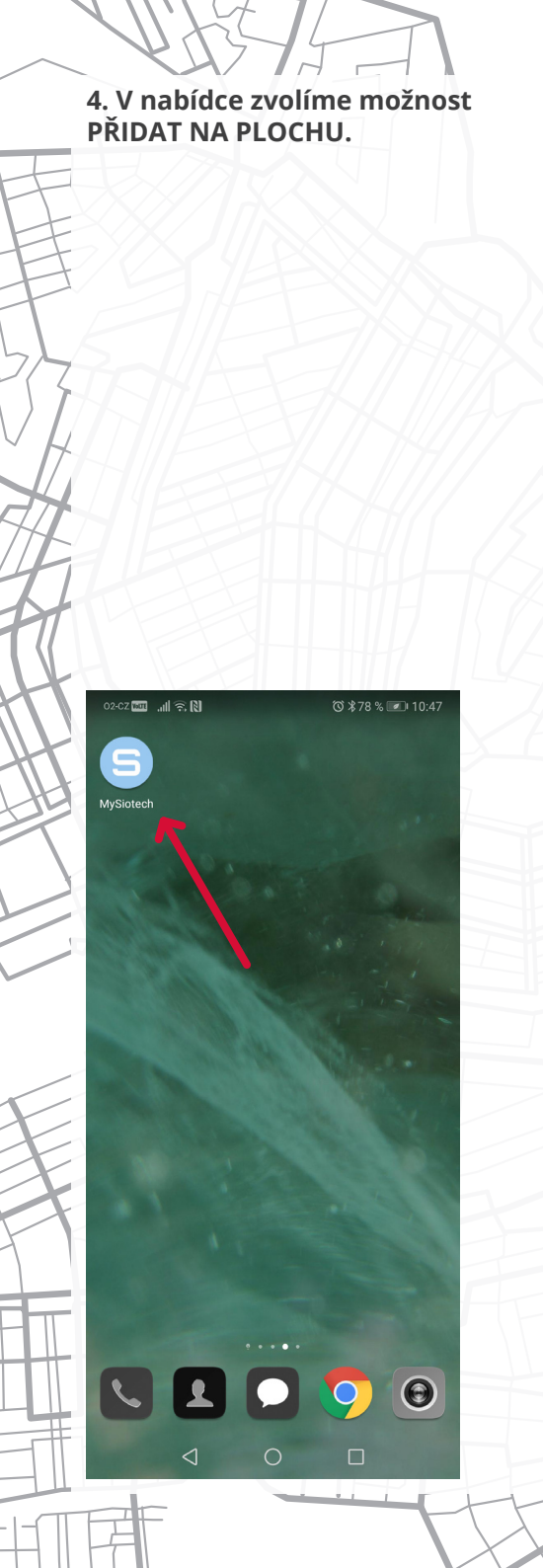

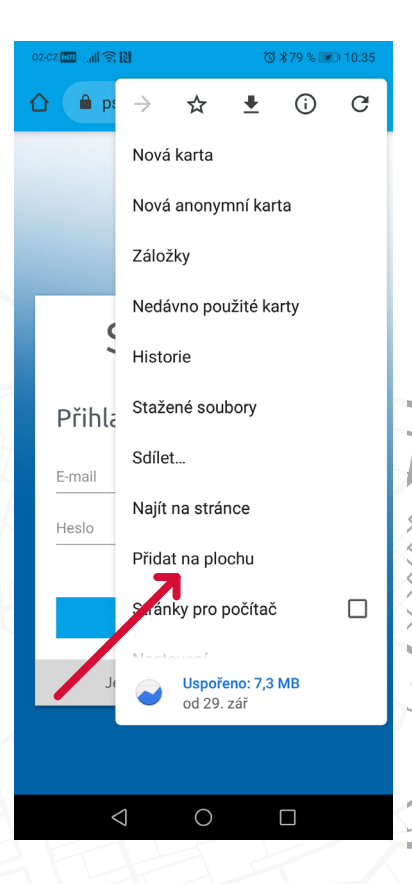

5. Takto vypadá ikona (velké písmeno S), která otevře stránky pro sledování GPS trackerů. V případě potřeby si může zástupce přetáhnout na libovolné místo v telefonu.